请您务必于入学报到之前前往中信银行临近网点进行激活并存入学费,以确保您学费的按时扣款。

# 中南大学2021级硕士研究生银行卡开卡须知

亲爱的同学们:

欢迎您使用中信银行银行卡!为保证您的资金安全,方便您缴纳学费、接收学校发放的奖助学金,请您仔 细阅读《中南大学2021级硕士研究生中信银行卡开卡须知》,并遵照执行。

一、学校已为您开办了中信银行储蓄卡(以下简称银行卡),并在录取通知书中为您准备了一个中信银行 信封,请您核对信封中是否有以下资料:

1. 银行卡一张

 《办理银行账户(银行卡)涉电信网络新型违法犯罪法律责任告知书》(请阅读后在最下方签名处签名, 并抄写"我已认真阅读...,将依照执行。",激活时将第一联交予银行工作人员)

二、银行卡由学校委托中信银行长沙分行营业部统一办理,请仔细核对,本人姓名与信封及录取通知书上

## 姓名是否一致。如不一致,请不要使用该银行卡并在入学时与中信银行取得联系。

三、银行卡当前状态为不收不付

四、银行卡需激活后方可使用,激活流程如下:

### 第一步: 补录信息

方式一: 可通过中信银行手机银行APP进行操作。

方式二: 可通过中信银行官方微信公众号进行操作。

温馨提示:操作流程详见《中信校园银行卡(以下简称校园卡)信息补录操作流程》(附后)。

# 备注:补录完信息后卡片才有收款功能但还不具有付款功能,如您在线补录信息失败,请及时到中信银行 网点柜面完成补录。

# 第二步:激活卡片

方式一:学生本人可持银行卡及身份证原件在全国任一中信银行网点办理激活。

方式二:开学后,银行将到学校现场设点办理卡片激活。学生本人持银行卡、身份证原件及手机办理。

**备注:**银行卡初始密码为您证件后6位(最后一位为"X"的以"0"代替),卡片激活后请确认卡片为I类 卡才能收付功能正常并可进行下面第三步。

#### 第三步: 签约代扣协议, 签约步骤:

见信封内<手机银行用户收付通签约流程图>

# 备注:您需在完成银行卡激活后才能签约代扣协议。如您未下载手机银行APP,也可前往现场激活地点完成签约代扣协议,如未完成代扣协议签约,银行将无法扣划卡内学费。

五、银行卡免年费、免账户管理费、免工本费;可免费开通手机银行、短信通知;湖南省内跨行ATM取款每 月前2笔免费;手机银行跨行转账手续费全免;关注中信银行微信银行,账户资金变动实时提醒;银行卡绑定手 机号码发生变更,请及时到中信银行任意网点办理变更。

六、根据《中国人民银行关于加强支付结算管理防范电信网络新型违法犯罪有关事项的通知》(银发 (2016)261号)的规定,自2016年12月1日起,银行业金融机构为个人开立结算账户时,同一个人在同一家银 行只能开立一个I类户,如您在中信已经有一个I类户,那此次为您寄送的为II类户。II类户非绑定账户转入资 金、存入现金日累计限额合计为1万元,年累计限额合计为20万元;消费和缴费、向非绑定账户转出资金、取出 现金日累计限额合计为1万元,年累计限额合计为20万元。为了方便用卡,开学后您可以到现场设点位置(即现 场激活地点)办理升级I类卡。

七、友情提示:请妥善保管银行卡,请勿折叠,以防变形、破损、切勿靠近磁性物品,以防磁条损坏,影 响使用。如银行卡遗失或密码遗忘,请您携带本人身份证及时到中信银行任一网点或拨打中信银行24小时客户 服务热线95558挂失。

#### 校园卡信息补录操作流程:

方式一: "校园卡信息补录"功能中信银行手机银行操作步骤(建议采取此种方式):

下载中信银行手机银行APP, 登录后进行以下操作:

1. 点击右下角"我的"按钮;

2. 登录手机银行(新客户需使用手机号码注册中信通行证——注册成功后点击"进入首页");

3. 搜索"校园卡信息补录"功能,点击进入;

4. 输入本人收到的中信银行卡卡号与本人身份证号码, 注意核对正确后点击下一步;

5. 按照提示上传本人身份证正反面清晰照片,上传完毕后点击下一步;

6. 核对页面上所有身份信息(如有错误可点击修改),填写手机号码获取短信验证码并填写正确,点击阅读并同意《客户需知》;

7. 点击下一步显示"提交成功"生成卡片账户后, 根据账户类别提示按"开卡须知"要求进行后续操作;

方式二: "校园卡信息补录"功能中信银行官方微信公众号操作步骤:

关注"中信银行"官方微信公众号,进入公众号后进行以下操作:

1. 点击左下角"金融服务"菜单中的"其他服务"

2. 点击进入"校园卡信息补录"功能

3. 登录中信通行证进入功能(新客户需使用手机号码注册中信通行证,注册成功后点击"立即登录",按 提示登录进入后可直接进入"校园卡信息补录"功能)

后续操作步骤同以上"校园卡信息补录"功能中信银行手机银行操作步骤第4至第7步。

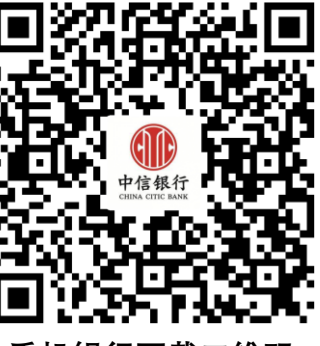

手机银行下载二维码

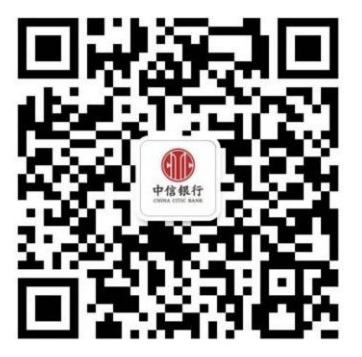

微信公众号二维码

特别提示:如您输入卡号及身份证号码点击下一步后,提示卡号输入不正确,请仔细核对,发现收到的卡号与手机银行系统显示的卡号前四位或后四位不一致,请立即停止操作,拨打以下电话反馈错误信息。

咨询电话:

中信银行:0731-89846626/0731-84582001

中南大学专业服务团队:

吴永梅18807496869;周茜18173191022;

卢佐政18173191458;周石坚18229890100。

全国统一客服电话: 95558

官方网址: http://www.citicbank.com

中信银行长沙分行营业部 2021年5月31日